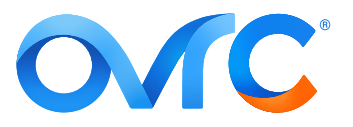

# **TITLE:** OVRC WI-FI MANAGEMENT FOR FASTER WIRELESS NETWORK DEPLOYMENTS

# INTRODUCTION

OvrC Wi-Fi Management offers complete cloud configuration for projects with multiple access points. This allows for faster setup and troubleshooting by delivering a centralized view of the entire wireless network setup. That's right, you no longer need multiple tabs open for each access point!

Wi-Fi Management is available on the web and mobile apps. This document uses the web app for demonstration.

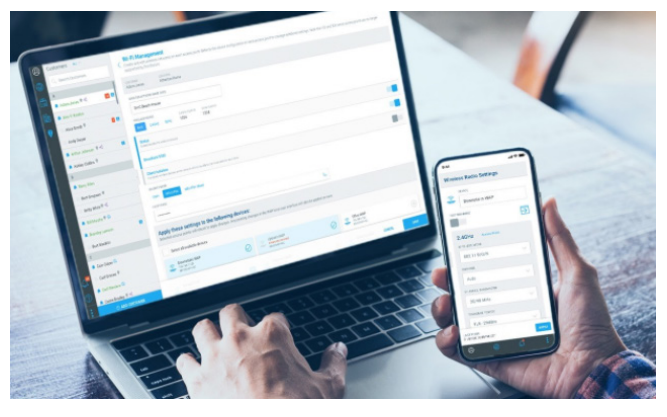

## **Before You Begin**

This document assumes you're familiar with the OvrC platform. If you're new to OvrC, check out our **<u>Getting Started with OvrC document</u>** before using the Wi-Fi Management feature.

### SUPPORTED ACCESS POINTS:

- AN-510-AP-I-AC
- AN-510-AP-IW-AC
- AN-810-AP-I-AC

- AN-500-AP-I-AC (EOL product)
- AN-700-AP-I-AC
- AN-700-AP-O-AC

## **GETTING STARTED**

You can access the Wi-Fi Management feature one of two ways:

- 1. By opening the OvrC web app, selecting a **Customer**, then clicking **Wi-Fi Management** in the **Network** window.
- 2. By clicking the Site Settings tab, then Wi-Fi Management under Network Settings.

If this is your first time using the Wi-Fi Management feature, you'll be greeted with an introduction message. Click **Get Started**.

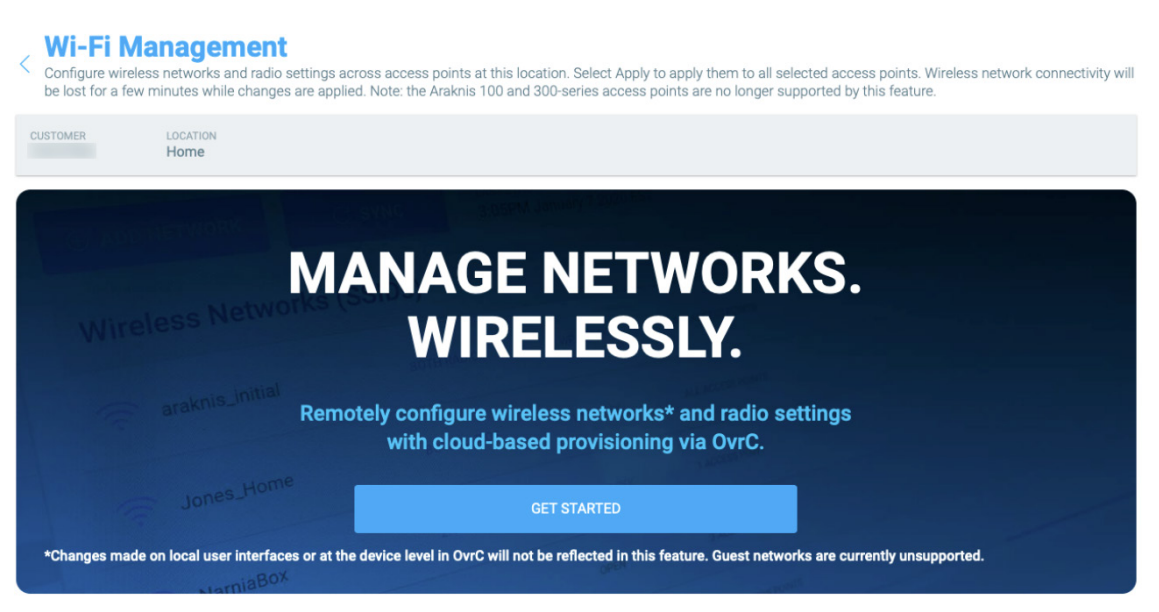

Important: Review the Importing Configurations notice before clicking Confirm.

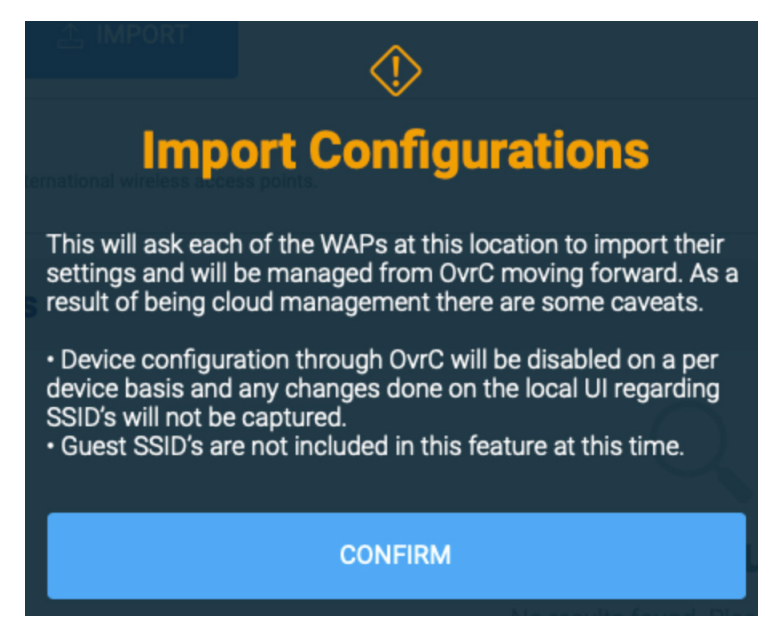

### ADDING A NEW NETWORK

1. Select **Add Network** to create a new network, or edit the existing **araknis\_initial** network for new installs.

Note: araknis\_initial can be edited or disabled, but cannot be removed.

| <ul> <li>Wi-Fi Manage</li> <li>Configure wireless networks<br/>access points. Wireless networks<br/>series access points are no l</li> </ul> | ment<br>and radio settings acr<br>vork connectivity will b<br>onger supported by th | ross access poir<br>e lost for a few<br>is feature. | nts at this location. Selec<br>minutes while changes a | t Apply to apply them to all s<br>re applied. Note: the Araknis | elected<br>100 and 300- |
|----------------------------------------------------------------------------------------------------|-------------------------------------------------------------------------------------|-----------------------------------------------------|--------------------------------------------------------|-----------------------------------------------------------------|-------------------------|
| CUSTOMER LOCATION<br>Home House                                                                                                    |                                                                                     |                                                     |                                                        |                                                                 |                         |
| ⊕ ADD NETWORK                                                                                                    | L <sup>A</sup> IMPORT 11                                                            | INT IMPORT<br>1/03/2020 09:29                       | AM EST                                                 |                                                                 |                         |
| Wireless Networks                                                                                                    |                                                                                     |                                                     |                                                        |                                                                 |                         |
| araknis_initial                                                                                                    | BOTH RADIOS                                                                         | OPEN                                                | 1 ACCESS POINT                                         | CHANGES PENDING                                                 | 0                       |

- 2. Enter and select the network properties. OvrC Wi-Fi Management allows you to edit the following: » Wireless Network Name (SSID).
  - » Wireless Radios. You can select 2.4, 5GHz, or Both.
  - » Status. Enabled or Disabled.
  - » Whether or not to Broadcast SSID.
  - » Client Isolation.
  - » Security Mode and Password.

| WIRELESS NETWORK NAME (SSID)                                                                                    |   |
|----------------------------------------------------------------------------------------------------|---|
| Enter Wireless Network Name                                                                                     |   |
| WIRELESS RADIOS                                                                                                 |   |
| Both 2.4Ghz 5GHz                                                                                                |   |
| Status<br>Enable/disable the wireless network                                                                   | - |
| Broadcast SSID                                                                                                  |   |
| Client Isolation<br>If enabled, wireless devices on the network will not be able to communicate with each other |   |
| SECURITY MODE                                                                                                   |   |
| Open WPA2-PSK WPA-PSK Mixed WPA2 WPA Mixed                                                                      |   |

3. Select the access points you want to apply the Wi-Fi network to and click **SAVE**. Note: Any pending changes in the access point's local interface are also applied when you click the APPLY button.

| opiy these settin<br>ected access points wil<br>re. | <b>igs to the fo</b><br>I reboot to apply cl | llowing devices:<br>hanges. Any pending chan  | iges in the WAP local i | user interface will als | o be applied on |
|-----------------------------------------------------|----------------------------------------------|-----------------------------------------------|-------------------------|-------------------------|-----------------|
| Select all available d                              | evices                                       |                                               |                         |                         |                 |
| Living Room<br>192.168.1.5<br>AN-510-AP-I-AC        | $\oslash$                                    | Master Bed<br>192.168.1.121<br>AN-510-AP-I-AC | $\oslash$               |                         |                 |
|                                                     |                                              |                                               |                         |                         |                 |

### FINE TUNING THE WIRELESS RADIOS

Optimize the network by adjusting the wireless radios in each access point. To do so, click the edit icon next to the access point.

| Configure wirele<br>access points. V<br>series access po | anagemel<br>ss networks and rac<br>vireless network cor<br>vints are no longer s | nt<br>io settings across acce<br>nectivity will be lost for<br>upported by this feature | ss points at this locati<br>a few minutes while c | on. Select Apply to apply them to<br>hanges are applied. Note: the Ara | all selected<br>aknis 100 and 300- |
|----------------------------------------------------------|----------------------------------------------------------------------------------|-----------------------------------------------------------------------------------------|---------------------------------------------------|------------------------------------------------------------------------|------------------------------------|
| CUSTOMER<br>Home                                         | LOCATION<br>House                                                                |                                                                                         |                                                   |                                                                        |                                    |
| ⊕ ADD NETWOR                                             | К 🔔 ІМРО                                                                         | LAST IMPORT<br>11/03/2020                                                               | 0 09:29 AM EST                                    |                                                                        |                                    |
| Wireless Net                                             | tworks                                                                           |                                                                                         |                                                   |                                                                        |                                    |
| araknis_init                                             | ial                                                                              | BOTH RADIOS                                                                             | OPEN                                              | 1 ACCESS POINT                                                         | P                                  |
| 🤶 Guest                                                  |                                                                                  | BOTH RADIOS                                                                             | WPA2-PSK                                          | 1 ACCESS POINT                                                         | P                                  |
| 🛜 House                                                  |                                                                                  | BOTH RADIOS                                                                             | WPA2-PSK                                          | 1 ACCESS POINT                                                         | Ø                                  |
| Wireless Rad                                             | lio Settings                                                                     |                                                                                         |                                                   |                                                                        |                                    |
| Living Roon<br>192.168.1.5<br>AN-510-AP-I-AC             | n 2<br>#                                                                         | 4GHZ CHANNEL<br>uto (6)<br>T 20 MHz                                                     | 5GHZ CHANNEL<br>Auto (149)<br>HT 80 MHz           | FAST ROAMING<br>Disabled                                               | P                                  |
| Master Bed<br>192.168.1.121<br>AN-510-AP-HAC             | 2<br>//                                                                          | 4GHZ CHANNEL<br>uto (11)<br>T 20 MHz                                                    | 5GHZ CHANNEL<br>Auto (48)<br>HT 80 MHz            | FAST ROAMING<br>Enabled                                                | P                                  |

Wi-Fi Management allows you to edit the following wireless radio properties:

- » Wireless Mode.
- » Channel.
- » Channel Bandwidth.
- » Transmit Power.

| Living Room        |    |             |   | FAST ROAMING      |        |                    |        |
|--------------------|----|-------------|---|-------------------|--------|--------------------|--------|
| 2.4GHz Access Poin | nt |             |   |                   |        |                    |        |
| WIRELESS MODE      |    | CHANNEL (1) |   | CHANNEL BANDWIDTH |        | TRANSMIT POWER ①   |        |
| 802.11 B/G/N       | ~  | Auto        | ~ | HT 20 MHz         | ~      | Full - 25 dBm      | $\sim$ |
| 5GHz Access Point  |    |             |   |                   |        |                    |        |
| WIRELESS MODE      |    | CHANNEL (1) |   | CHANNEL BANDWIDTH |        | TRANSMIT POWER (1) |        |
| 802.11 AC/N        | ~  | Auto        | ~ | HT 80 MHz         | $\sim$ | Full - 26 dBm      | ~      |

# FAQ

# Are Guest Networks Supported?

Not at this time. Guest SSIDs can be enabled and configured by navigating to the individual AP under the **Devices** tab in OvrC.

### How Do I Delete an SSID?

To delete an SSID, edit the **Wireless Network** and deselect all access points assigned to this SSID, then click **SAVE**.

## How Do I Remove an Access Point From Wi-Fi Management?

Access points can be removed by selecting them under the **Devices** tab, clicking the overflow menu and selecting **TRANSFER** or **DELETE**. Transfer allows you to move to the device to another Customer or your OvrC Inventory, while the Delete option completely removes the access point from your OvrC account.

# How Do I Tag an SSID With a VLAN ID?

You'll need to use the Connect feature to log into the access point's local interface. SSIDs can be tagged with VLAN IDs under **Advanced** > **VLANs**.

### **CONTACTING TECH SUPPORT**

Phone: 866.838.5052 704.909.5229

Email: TechSupport@SnapAV.com